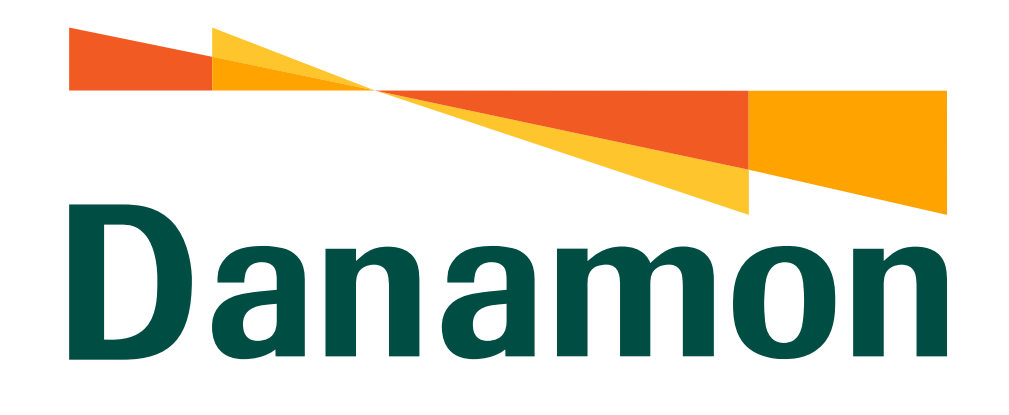

A member of **MUFG** 

# Tutorial Ubah Password

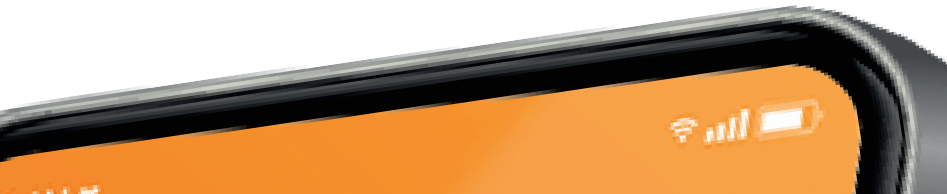

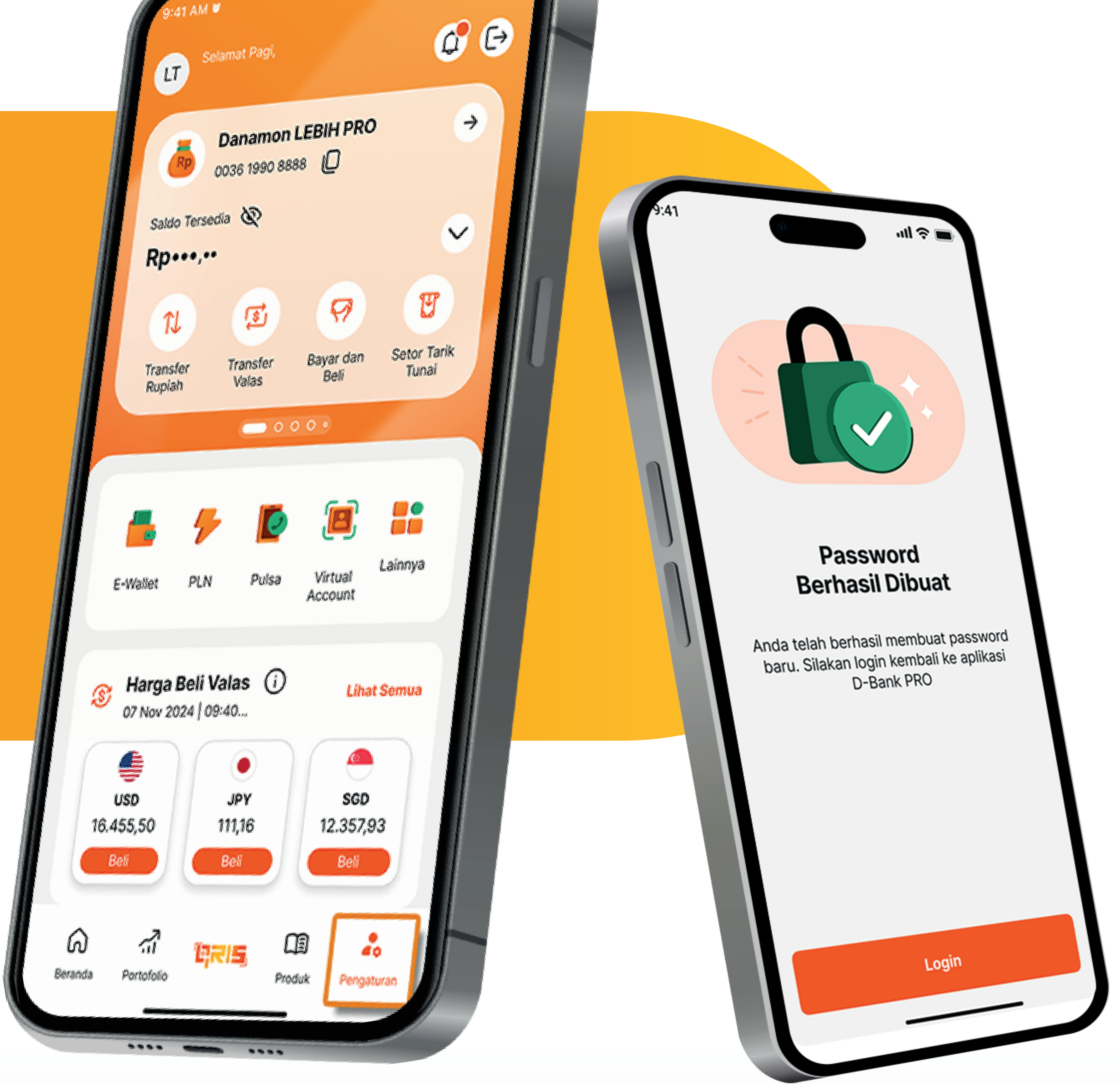

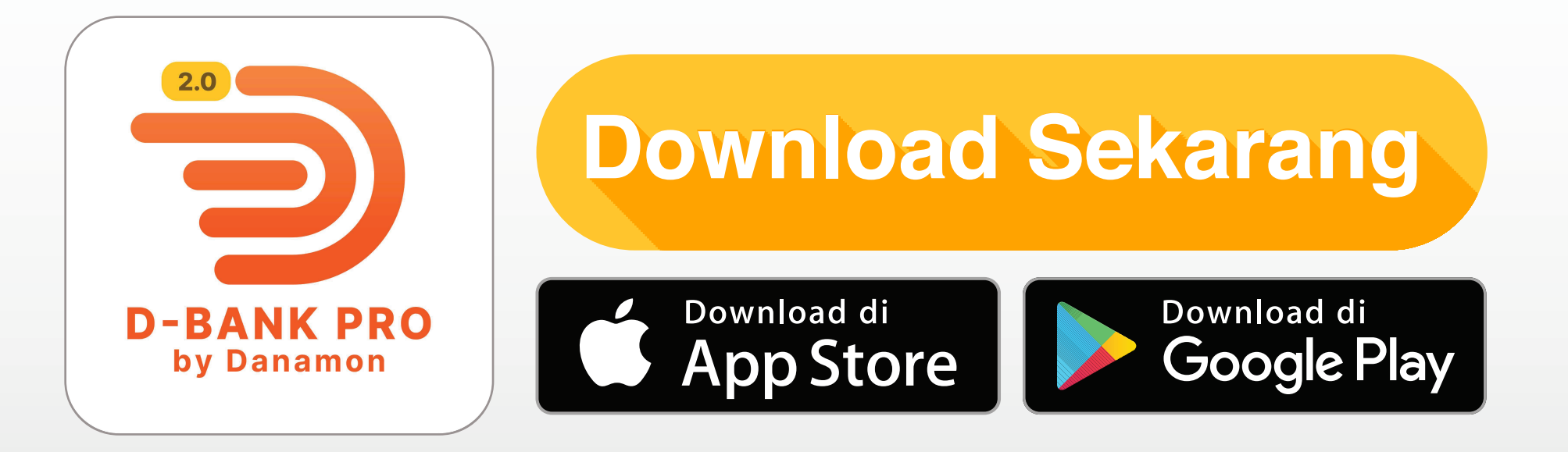

# www.danamon.co.id Hello Danamon 1-500-090

PT Bank Danamon Indonesia Tbk berizin dan diawasi oleh Otoritas Jasa Keuangan dan Bank Indonesia serta merupakan peserta penjaminan LPS

Syarat dan ketentuan berlaku

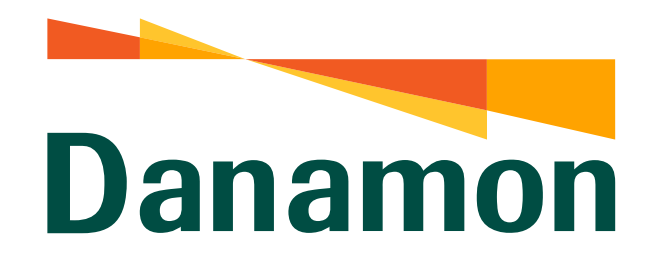

A member of **O MUFG** 

Ubah Password

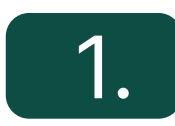

Nasabah klik "Login" D-Bank PRO.

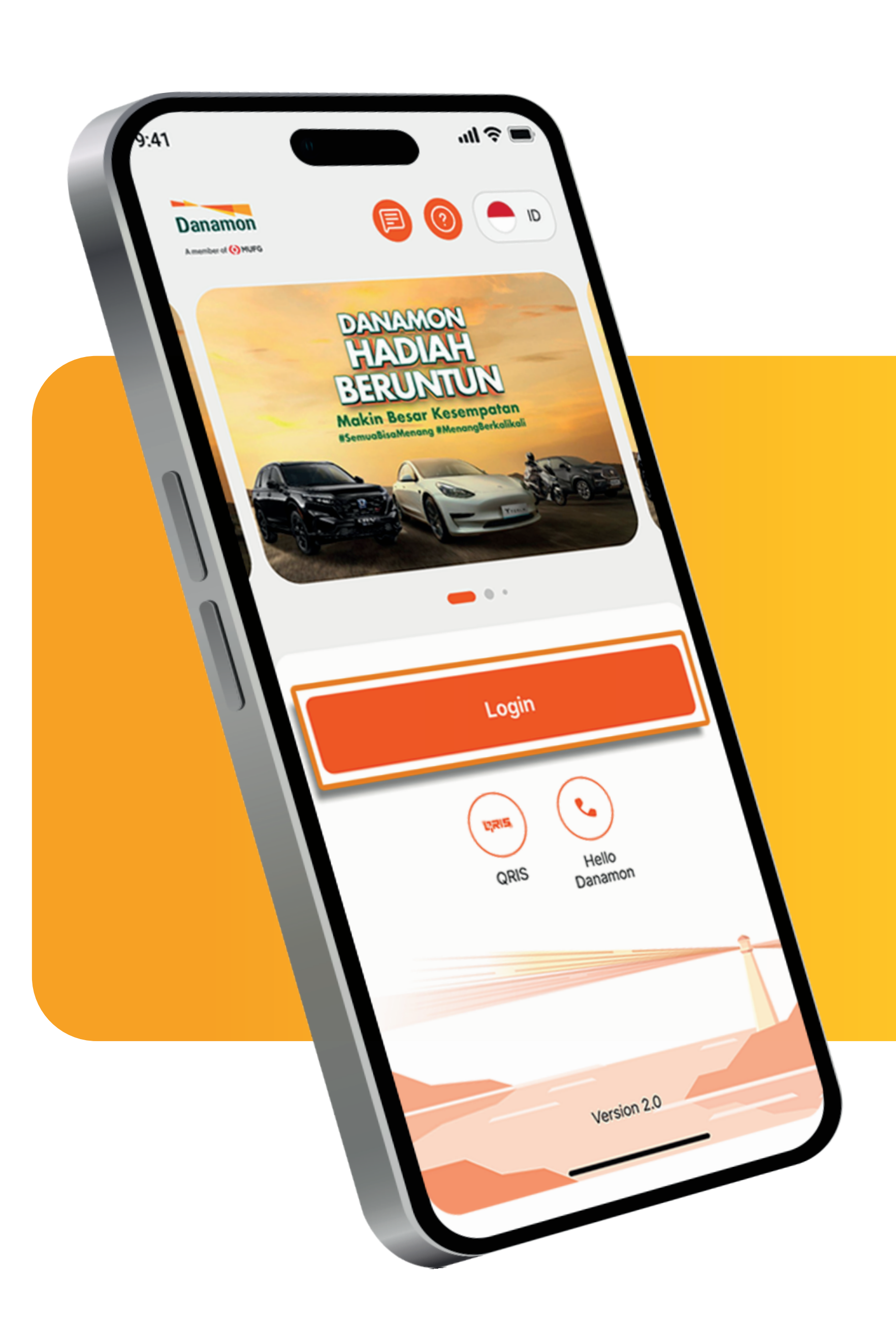

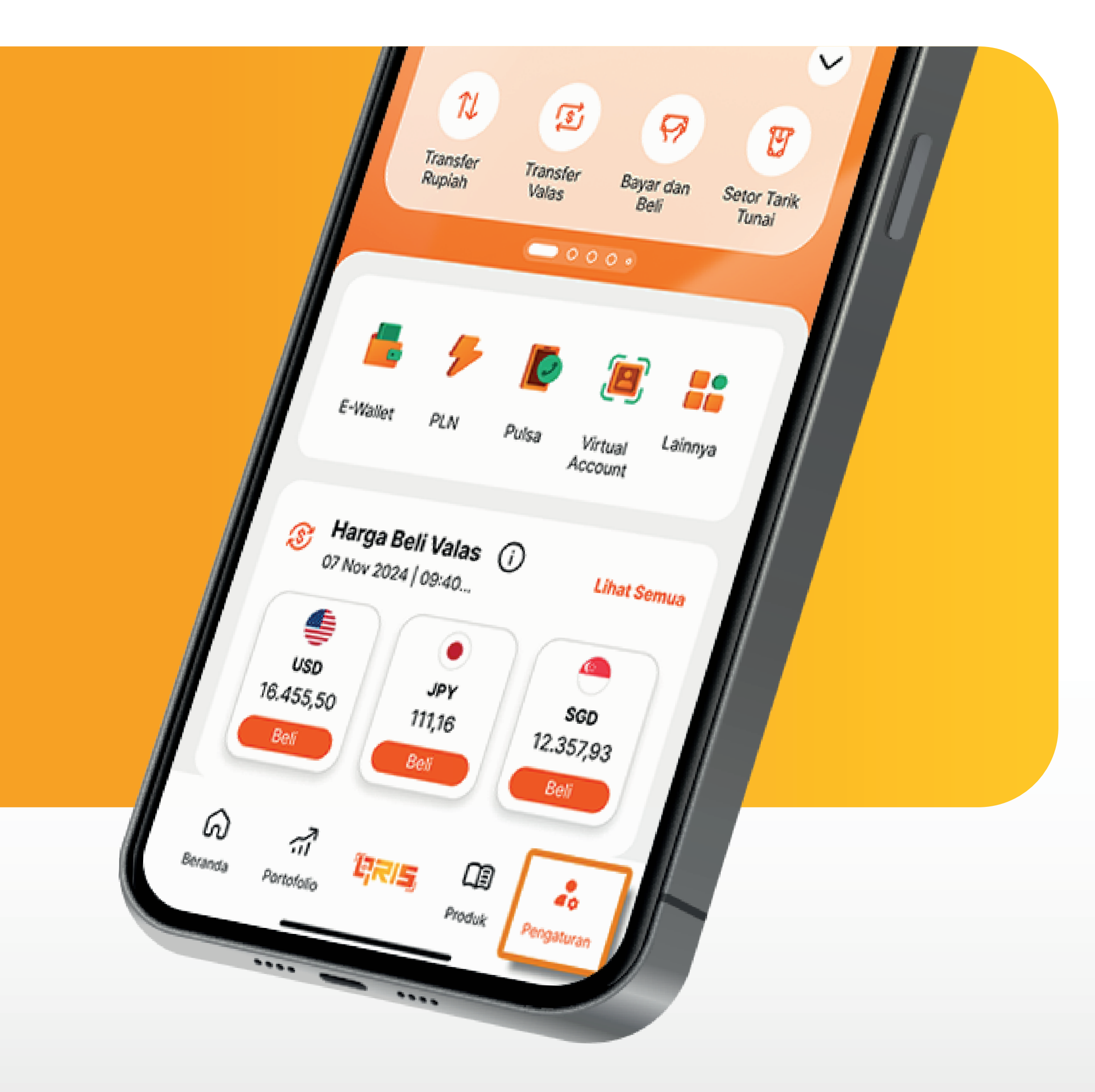

2. Pada halaman Beranda pilih "Pengaturan" .

www.danamon.co.id<br/>Hello Danamon 1-500-090PT Bank Danamon Indo<br/>Otoritas Jasa Keuangan<br/>peserta penjaminan LPSSyarat dan ketentuan berlaku

PT Bank Danamon Indonesia Tbk berizin dan diawasi oleh Otoritas Jasa Keuangan dan Bank Indonesia serta merupakan peserta penjaminan LPS

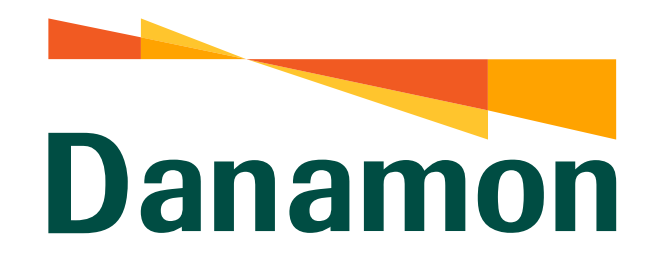

A member of **O MUFG** 

Ubah Password

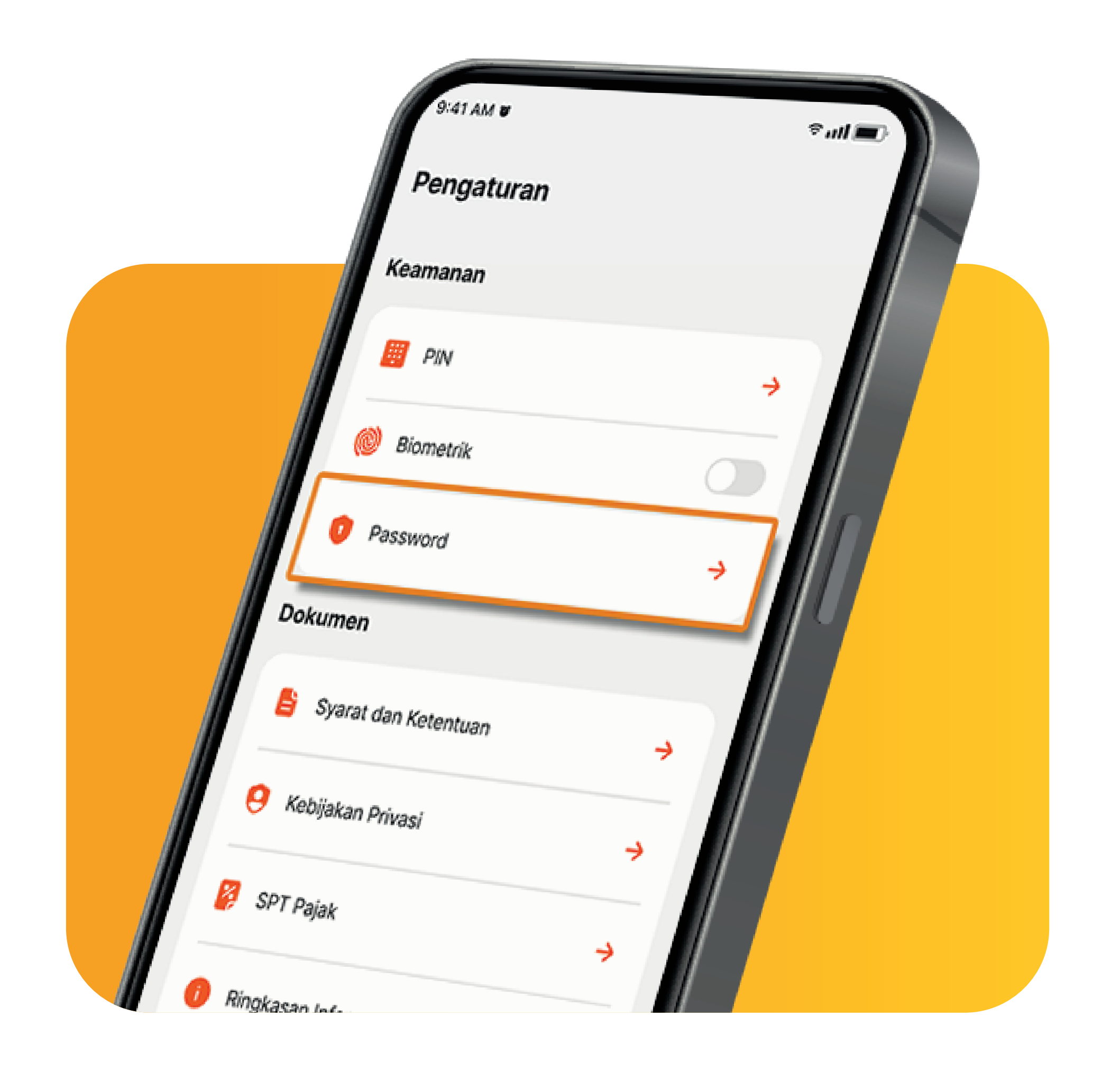

3.

Lalu Nasabah klik "Password"

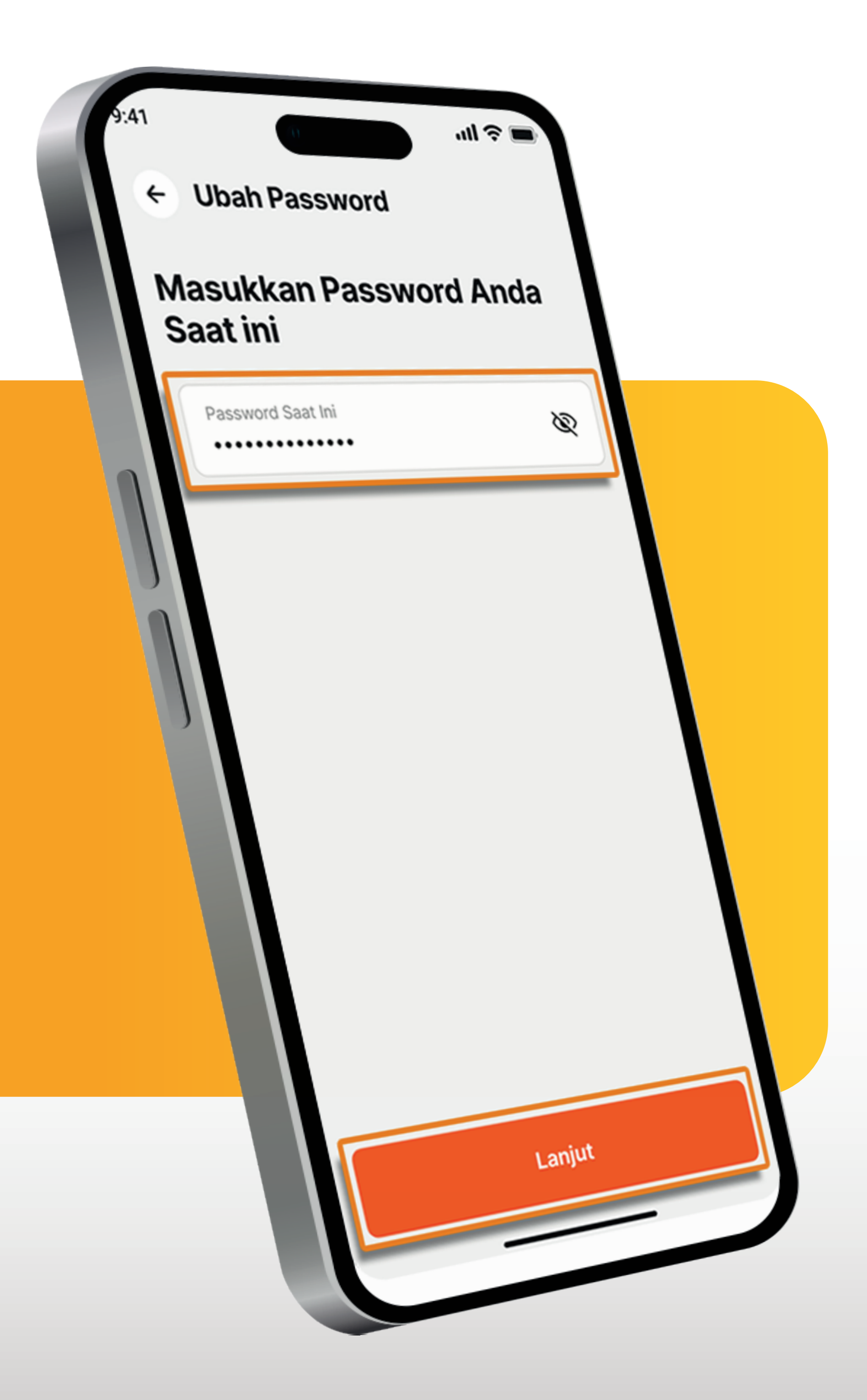

## 4. Nasabah input Password saat ini, Lalu klik "Lanjut".

www.danamon.co.id Syarat dan ketentuan berlaku

www.danamon.co.idPT Bank Danamon Indonesia Tbk berizin dan diawasi oleh<br/>Otoritas Jasa Keuangan dan Bank Indonesia serta merupakan<br/>peserta penjaminan LPS

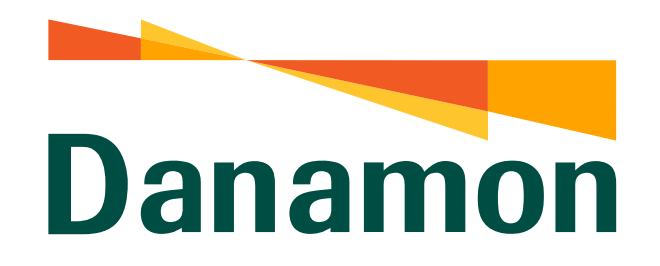

A member of **O MUFG** 

#### Ubah Password

### 5.

Kemudian Nasabah masukkan Password Baru dan Konfirmasi Password . Lalu klik "Lanjut" .

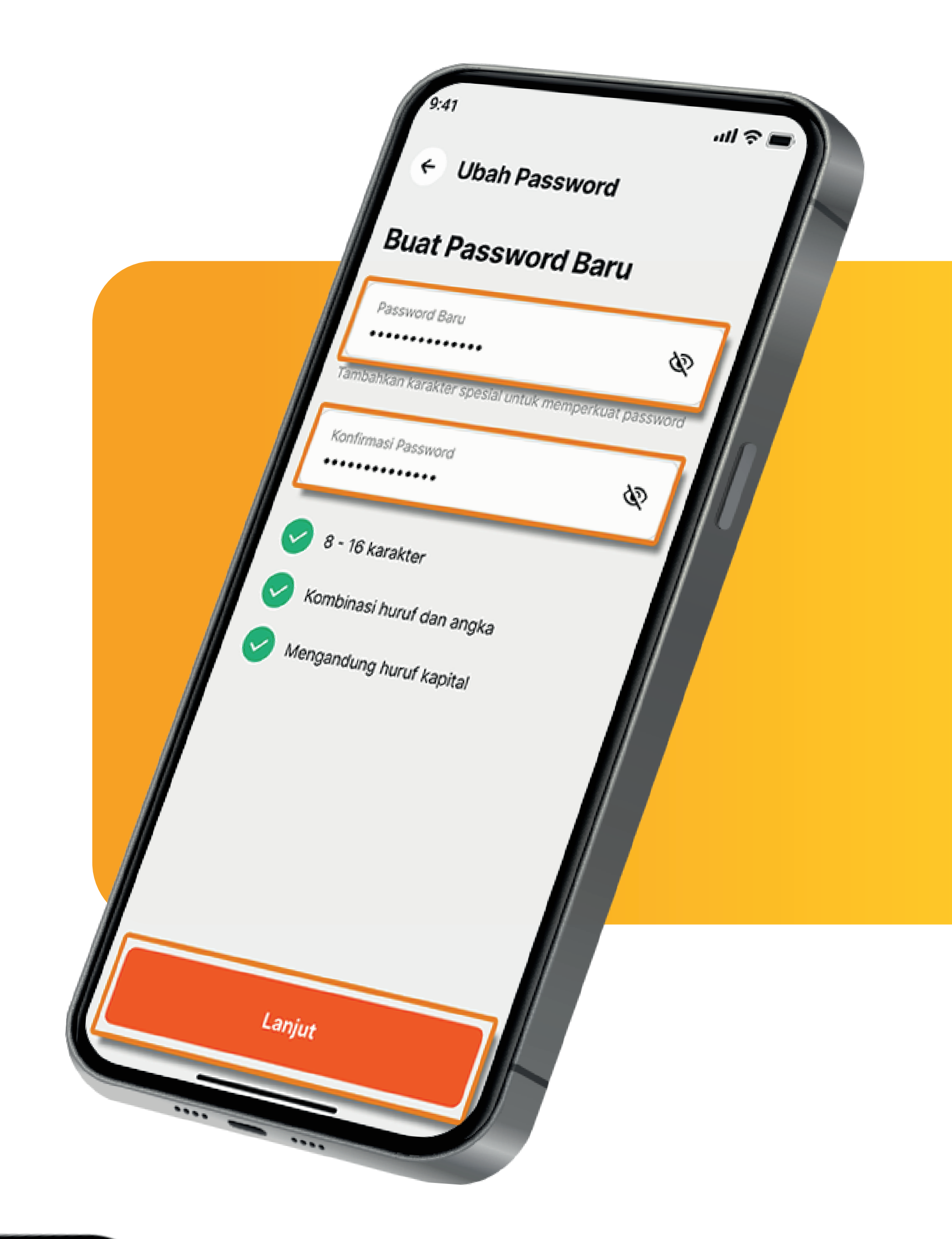

# 

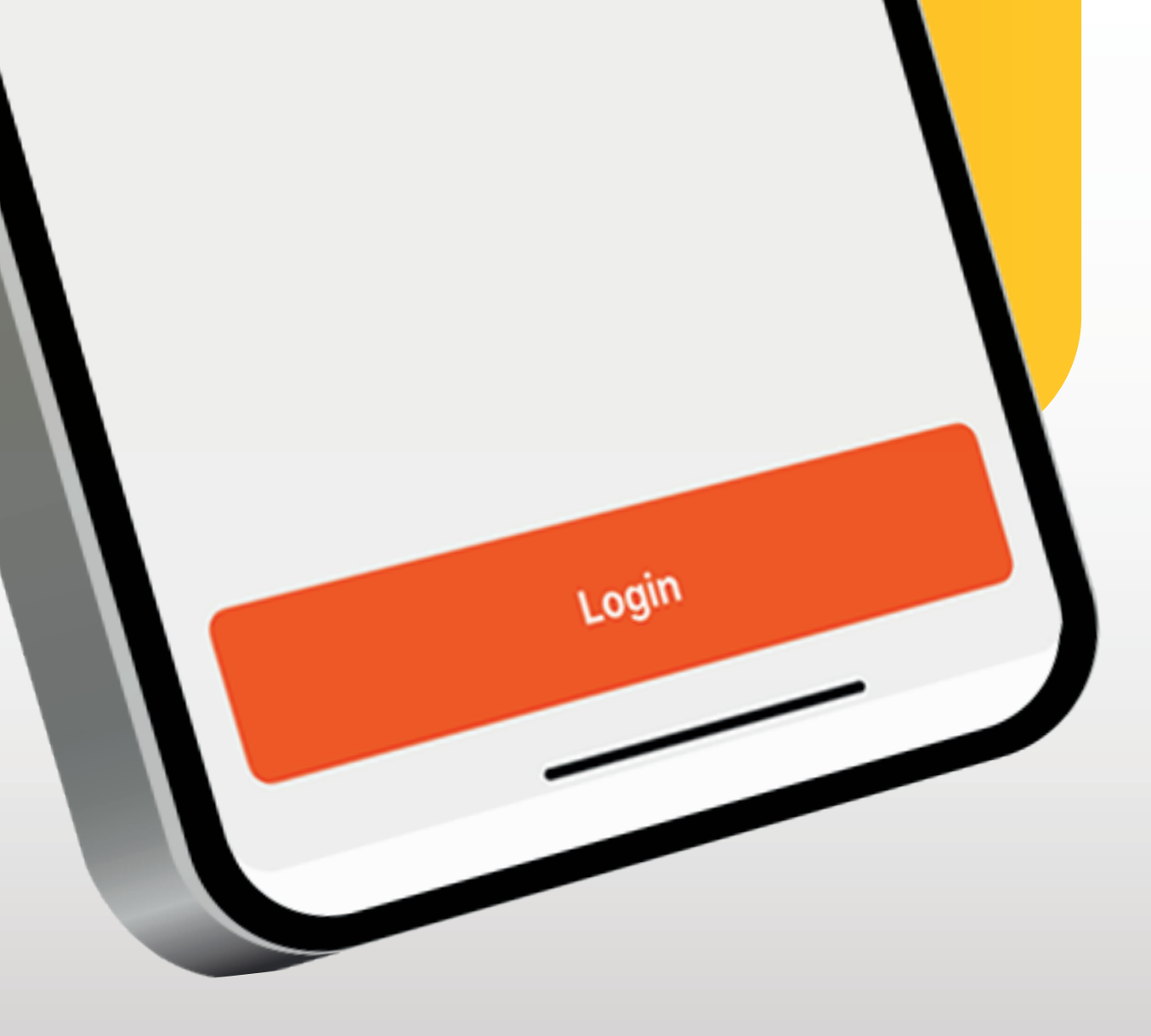

www.danamon.co.id<br/>Hello Danamon 1-500-090PT Bank Danamon Indo<br/>Otoritas Jasa Keuangan<br/>peserta penjaminan LPSSyarat dan ketentuan berlaku

PT Bank Danamon Indonesia Tbk berizin dan diawasi oleh Otoritas Jasa Keuangan dan Bank Indonesia serta merupakan peserta penjaminan LPS